# WinDbg (用户模式) 入门

WinDbg 是 Windows 调试工具中包含的内核模式和用户模式调试器。 以下 动手练习可帮助你开始使用 WinDbg 作为用户模式调试器。

有关如何获取 Windows 调试工具的信息,请参阅 <u>下载并安装 WinDbg</u> Windows 调试器。

安装调试工具后,找到 64 位 (x64) 和 32 位 (x86) 版本的安装目录。 例 如:

- C:\Program Files (x86)\Windows Kits\10\Debuggers\x64
- C: \Program Files (x86) \Windows Kits\10\Debuggers\x86

# 打开记事本并附加 WinDbg

- 1. 转到安装目录,打开 WinDbg.exe。
- 在"文件"菜单上,选择"启动可执行文件"。在"启动可执行文件" 对话框中,转到包含 notepad.exe 的文件夹。 (notepad.exe 文件 通常位于 C: \Windows\System32.) 对于"文件名",请输 入 notepad.exe。选择"打开"。
- 3. 在 WinDbg 窗口底部附近的命令行中, 输入以下命令:

#### .sympath srv\*

输出类似于以下示例:

dbgcmd 复制

Symbol search path is: srv\* Expanded Symbol search path is: cache\*;SRV

符号搜索路径指示 WinDbg 查找符号 (PDB) 文件的位置。 调试 器需要符号文件来获取有关代码模块的信息,例如函数名称和变量 名称。

然后,输入以下命令:

# <u>.reload</u>

命令 .reload 指示 WinDbg 执行初始搜索以查找和加载符号文件。

4. 若要查看 notepad.exe 模块的符号,请输入以下命令:

x notepad!\*

# 备注

如果未显示任何输出,请输入.reload /f 以尝试强制加载符号。

使用 ! sym noisy 显示其他符号加载信息。

若要查看包含 main 的 notepad.exe 模块中的符号,请使用 <u>检查符</u> <u>号</u>命令列出与掩码匹配的模块:

x notepad!wWin\*

输出类似于以下示例:

dbgcmd 复制

00007ff6`6e76b0a0 notepad!wWinMain (wWinMain) 00007ff6`6e783db0 notepad!wWinMainCRTStartup (wWinMainCRTStartup)

5. 若要在处 notepad!wWinMain 放置断点,请输入以下命令:

bu notepad!wWinMain

若要验证是否已设置断点,请输入以下命令:

## bl

输出类似于以下示例:

dbgcmd 复制

0 e Disable Clear 00007ff6`6e76b0a0 0001 (0001)
0:\*\*\*\* notepad!wWinMain

6. 若要启动记事本进程,请输入以下命令:

#### g

记事本将一直运行,直到它进入 WinMain 函数,然后它进入调试器。

dbgcmd 复制

Breakpoint 0 hit notepad!wWinMain: 00007ff6`6e76b0a0 488bc4 mov rax,rsp

若要查看记事本进程中当前加载的代码模块的列表,请输入以下命令:

#### lm

输出类似于以下示例:

dbgcmd 复制

0:000> lm start module name end 00007ff6`6e760000 00007ff6`6e798000 notepad (pdb symbols) C:\ProgramData\Dbg\sym\notepad.pdb\BC04D9A431EDE299D4 625AD6201C8A4A1\notepad.pdb 00007ff8`066a0000 00007ff8`067ab000 gdi32full (deferred) 00007ff8`067b0000 00007ff8`068b0000 ucrtbase (deferred) 00007ff8`06a10000 00007ff8`06aad000 msvcp\_win (deferred) 00007ff8`06ab0000 00007ff8`06ad2000 win32u (deferred) 00007ff8`06b40000 00007ff8`06e08000 **KERNELBASE** (deferred) 00007ff8`07220000 00007ff8`072dd000 KERNEL32 (deferred) 00007ff8`07420000 00007ff8`07775000 combase (deferred) 00007ff8`07820000 00007ff8`079c0000 USER32 (deferred) 00007ff8`079c0000 00007ff8`079f0000 IMM32 (deferred) 00007ff8`07c00000 00007ff8`07c2a000 GDI32 (deferred) 00007ff8`08480000 00007ff8`085ab000 **RPCRT4** (deferred) 00007ff8`085b0000 00007ff8`0864e000 msvcrt (deferred) 00007ff8`08c40000 00007ff8`08cee000 shcore (deferred) 00007ff8`08db0000 00007ff8`08fa5000 ntdll (pdb symbols) C:\ProgramData\Dbg\sym\ntdll.pdb\53F12BFE149A2F50205C 8D5D66290B481\ntdll.pdb 00007fff`f8580000 00007fff`f881a000 COMCTL32 (deferred)

若要查看堆栈跟踪,请输入以下命令:

输出类似于以下示例:

dbgcmd 复制

#### 0:000> k

00 00000c8`2647f708 00007ff6`6e783d36 notepad!wWinMain 01 00000c8`2647f710 00007ff8`07237034 notepad!\_\_scrt\_common\_main\_seh+0x106 02 00000c8`2647f750 00007ff8`08e02651 KERNEL32!BaseThreadInitThunk+0x14 03 00000c8`2647f780 0000000`0000000 ntdll!RtlUserThreadStart+0x21

7. 若要再次启动记事本运行,请输入以下命令:

#### g

- 8. 若要进入记事本,请在"文件"菜单上,选择"中断"。
- 9. 若要在 ZwWriteFile 设置和验证断点,请输入以下命令:

bu ntdll!ZwWriteFile

#### <u>bl</u>

10.若要再次启动记事本运行,请输入g。在记事本窗口中,输入一些文本。在"文件"菜单中,选择"保存"。当涉及到ZwCreateFile时,正在运行的代码会中断。输入k命令以查看堆栈跟踪。

在命令行左侧的 WinDbg 窗口中,显示处理器和线程编号。 在此 示例中,当前处理器编号为 0,当前线程编号为 11 (0:011>)。 窗口显示处理器 0 上运行的线程 11 的堆栈跟踪。

11.若要查看记事本进程中所有线程的列表,请输入以下命令(波形符):

~

输出类似于以下示例:

dbgcmd 复制

0:011> ~

0 Id: 5500.34d8 Suspend: 1 Teb: 000000c8`262c4000 Unfrozen

1 Id: 5500.3960 Suspend: 1 Teb: 000000c8`262c6000 Unfrozen

2 Id: 5500.5d68 Suspend: 1 Teb: 000000c8`262c8000 Unfrozen

3 Id: 5500.4c90 Suspend: 1 Teb: 000000c8`262ca000 Unfrozen

4 Id: 5500.4ac4 Suspend: 1 Teb: 000000c8`262cc000 Unfrozen

5 Id: 5500.293c Suspend: 1 Teb: 000000c8`262ce000 Unfrozen

6 Id: 5500.53a0 Suspend: 1 Teb: 000000c8`262d0000 Unfrozen

```
7 Id: 5500.3ca4 Suspend: 1 Teb: 000000c8`262d4000 Unfrozen
```

8 Id: 5500.808 Suspend: 1 Teb: 000000c8`262da000 Unfrozen

10 Id: 5500.3940 Suspend: 1 Teb: 000000c8`262dc000 Unfrozen

. 11 Id: 5500.28b0 Suspend: 1 Teb: 000000c8`262de000 Unfrozen

12 Id: 5500.12bc Suspend: 1 Teb: 000000c8`262e0000 Unfrozen

13 Id: 5500.4c34 Suspend: 1 Teb: 000000c8`262e2000 Unfrozen 在此示例中, 14 个线程的索引为 0 到 13。

12. 若要查看线程 0 的堆栈跟踪,请输入以下命令:

#### <u>~0s</u>

#### <u>k</u>

输出类似于以下示例:

dbgcmd 复制 0:011> ~0s 0:011> ~0s win32u!NtUserGetProp+0x14: 00007ff8`06ab1204 c3 ret 0:000> k # Child-SP Call Site RetAddr 00 00000c8`2647bd08 00007ff8`07829fe1 win32u!NtUserGetProp+0x14 01 00000c8`2647bd10 00007fff`f86099be USER32!GetPropW+0xd1 02 00000c8`2647bd40 00007ff8`07d12f4d COMCTL32!DefSubclassProc+0x4e 03 00000c8`2647bd90 00007fff`f8609aba SHELL32!CAutoComplete:: EditWndProc+0xb1 04 00000c8`2647bde0 00007fff`f86098b7 COMCTL32!CallNextSubclassProc+0x9a 05 00000c8`2647be60 00007ff8`0782e858 COMCTL32!MasterSubclassProc+0xa7 06 00000c8`2647bf00 00007ff8`0782de1b USER32!UserCallWinProcCheckWow+0x2f8 07 00000c8`2647c090 00007ff8`0782d68a USER32!SendMessageWorker+0x70b 08 00000c8`2647c130 00007ff8`07afa4db USER32!SendMessageW+0xda

13. 若要退出调试并从记事本进程分离,请输入以下命令:

<u>qd</u>

# 打开自己的应用程序并附加 WinDbg

例如,假设你已编写并生成了此小型控制台应用程序:

```
C++复制
...
void MyFunction(long p1, long p2, long p3)
{
    long x = p1 + p2 + p3;
    long y = 0;
    y = x / p2;
}
void main ()
{
    long a = 2;
    long b = 0;
    MyFunction(a, b, 5);
}
```

在本练习中,假定生成的应用程序 (MyApp.exe) 和符号文件 (MyApp.pdb) 位于 C: \MyApp\x64\Debug 中。此外,假设应用程序源代码位于 C: \MyApp\MyApp 中,并且目标计算机编译 MyApp.exe。

1. 打开 WinDbg。

```
    在"文件"菜单上,选择"启动可执行文件"。在"启动可执行文件"
    对话框中,转到 C: \MyApp\x64\Debug。对于"文件名",输
    入 MyApp.exe。选择"打开"。
```

3. 输入以下命令:

<u>.symfix</u>

## <u>.sympath</u>+ C: \MyApp\x64\Debug

命令告知 WinDbg 在何处查找应用程序的符号和源代码。 在这种 情况下,无需使用 <u>.srcpath</u> 设置源代码位置,因为符号具有源文件 的完全限定路径。

4. 输入以下命令:

<u>.reload</u>

## bu MyApp!main

g

应用程序在涉及到其 main 函数时会中断到调试器中。

WinDbg 显示源代码和命令窗口。

5. 在"调试"菜单上,选择"单步执行(或选择 F11)。 继续单步执

行,直到单步执行 MyFunction。 单步执行行 y = x / p2 时,应用 程序崩溃并中断到调试器中。

输出类似于以下示例:

#### dbgcmd 复制

(1450.1424): Integer divide-by-zero - code c0000094
(first chance)
First chance exceptions are reported before any
exception handling.
This exception may be expected and handled.

MyApp!MyFunction+0x44: 00007ff6`3be11064 f77c2428 idiv eax,dword ptr [rsp+28h] ss:00000063`2036f808=00000000

6. 输入此命令:

<u>lanalyze -v</u>

```
在本例中, WinDbg 显示 (问题分析, 除以 0)。
dbgcmd 复制
FAULTING IP:
MyApp!MyFunction+44 [c:\myapp\myapp\myapp.cpp @ 7]
00007ff6`3be11064 f77c2428
                                 idiv
                                         eax,dword
ptr [rsp+28h]
EXCEPTION_RECORD: ffffffffffffffffff -- (.exr
0xfffffffffffffffff)
ExceptionAddress: 00007ff63be11064
(MyApp!MyFunction+0x000000000000044)
  ExceptionCode: c0000094 (Integer divide-by-zero)
  ExceptionFlags: 00000000
NumberParameters: 0
. . .
STACK_TEXT:
00000063`2036f7e0 00007ff6`3be110b8 : ... :
MyApp!MyFunction+0x44
```

00000063`2036f800 00007ff6`3be1141d : ... : MyApp!main+0x38 00000063`2036f840 00007ff6`3be1154e : ... : MyApp!\_\_tmainCRTStartup+0x19d 00000063`2036f8b0 00007ffc`b1cf16ad : ... : MyApp!mainCRTStartup+0xe 00000063`2036f8e0 00007ffc`b1fc4629 : ... : KERNEL32!BaseThreadInitThunk+0xd 00000063`2036f910 0000000`00000000 : ... : ntdll!RtlUserThreadStart+0x1d

STACK\_COMMAND: dt ntdll!LdrpLastDllInitializer
BaseDllName ;dt ntdll!LdrpFailureData ;.cxr 0x0 ;kb

```
FOLLOWUP IP:
MyApp!MyFunction+44 [c:\myapp\myapp\myapp.cpp @ 7]
00007ff6`3be11064 f77c2428
                                idiv eax, dword
ptr [rsp+28h]
FAULTING SOURCE LINE: c:\myapp\myapp\myapp.cpp
FAULTING_SOURCE_FILE: c:\myapp\myapp.cpp
FAULTING_SOURCE_LINE_NUMBER: 7
FAULTING_SOURCE_CODE:
    3: void MyFunction(long p1, long p2, long p3)
    4: {
    5:
          long x = p1 + p2 + p3;
    6: long y = 0;
    7: y = x / p2;
>
    8: }
    9:
   10: void main ()
   11: {
   12:
       long a = 2;
• • •
```